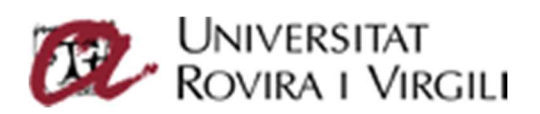

# Instal·lació de

# Office365 Apps

Servei de Recursos Informàtics i TIC Universitat Rovira i Vigili Versió 2.2 5 / Abril / 2024

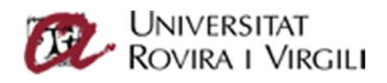

# Índex

| Què és Office365 Apps                        | 2 |
|----------------------------------------------|---|
| Política d'ús de Office365 Apps              | 2 |
| Perfils amb permís de descàrrega             | 2 |
| Descàrrega i Instal·lació en S.O Windows/Mac | 3 |
| Problemes en la instal·lació                 | 4 |
| Idiomes d'Office365 Apps                     | 4 |
| Activació del producte                       | 5 |
| Control del nombre de producte instal·lats   | 5 |

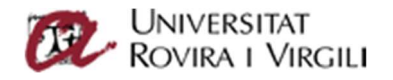

## Què és Office365 Apps

Office365 Apps és una versió completa d'escriptori del producte Microsoft Office però està basada en subscripció. Tot usuari ha de tenir una llicència de Office365 Apps per a poder-lo utilitzar.

#### La llicència del producte permet instal·lar-lo en 5 ordinadors personals, ja siguin basats en S.O Windows o Mac OS, 5 dispositius mòbils i en 5 dispositius tipus tablet.

Actualment la Suite conté els següents programes:

- Word
- Excel
- PowerPoint
- Outlook
- OneNote
- Publisher
- Access
- Skype for Business
- OneDrive for Business
- Teams

## TH W X 🕼 🕼 🕼 🗗 🖬 🖉 🖉

### Política d'ús de Office365 Apps

La Universitat Rovira i Virgili ofereix el producte de Office365 Apps als col·lectius de la Universitat en mode desatès i sense suport directe.

Aquest producte és d'ús exclusiu pels ordinadors personals. Per tan, no s'ha d'instal·lar en ordinadors propietat de la Universitat. Aquests ja disposen del Office en llicenciament campus.

### Perfils amb permís de descàrrega

Actualment els col·lectius que se'ls assigna la llicència de Office365 Apps i que per tan, poden descarregar-se, instal·lar i llicenciar el producte són:

- PAS actiu de la Universitat
- PDI actiu de la Universitat
- PAS actiu Estructura FURV
- Estudiants de Grau, Màster, Doctorat i estudiants de la FURV >6m actius.

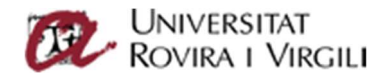

## Descàrrega i Instal·lació en S.O Windows/Mac

Aquest producte es pot instal·lar en sistemes operatius de Windows 10 i MacOs

És d'ús exclusiu pels ordinadors personals. Per tan, no s'ha d'instal·lar en ordinadors propietat de la Universitat. Aquests ja disposen del Office en llicenciament campus.

Per tal de descarregar el software, anirem directe en aquesta url:

https://portal.office.com/Account

Ens apareixerà la pantalla de validació dels Serveis de Office365.

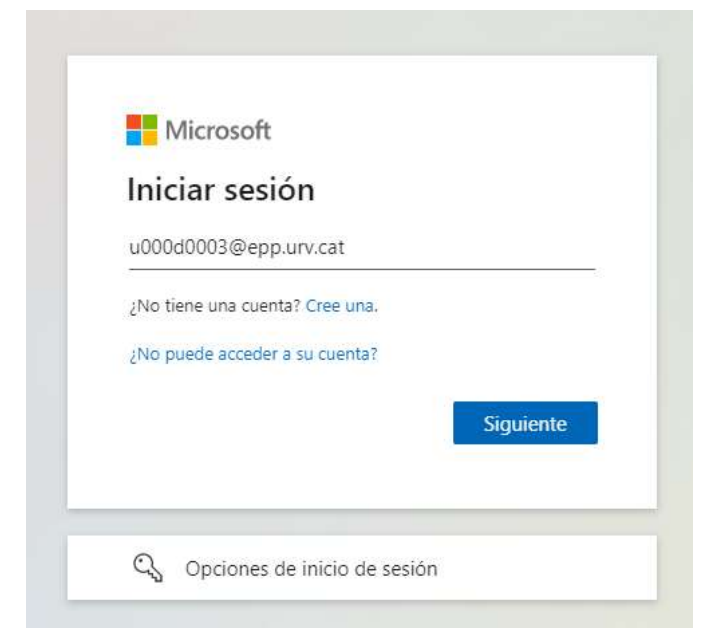

Posarem el nostre <u>nif@epp.urv.cat</u> i anirem a la pantalla de validació de la URV. Posarem la clau d'accés.

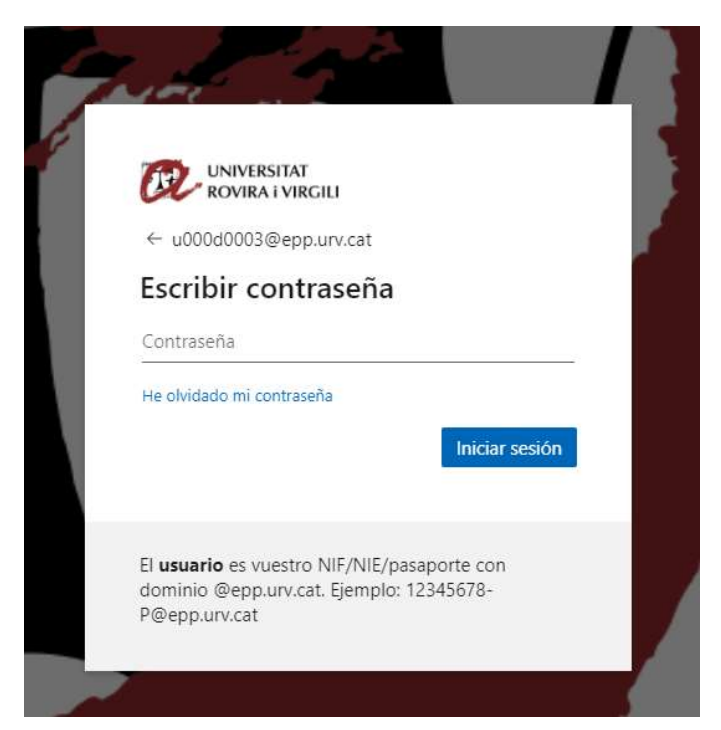

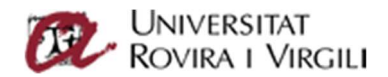

Ens apareixerà la següent pantalla on seleccionarem l'apartat de "Aplicaciones y dispositivos":

| 俞  | <<br>Aplicaciones y dispositivos |                                                                                                    |  |  |
|----|----------------------------------|----------------------------------------------------------------------------------------------------|--|--|
| 8  | Información personal             | Office                                                                                                    |  |  |
|    | Suscripciones                    | español (España, alfabeti V 64 bits V 64 bits V                                                                                                    |  |  |
| C, | Seguridad y privacidad           | DISPOSITIVOS V                                                                                                    |  |  |
| A  | Permisos de la aplicación        | Skype Empresarial                                                                                                    |  |  |
| ⊻  | Aplicaciones y<br>dispositivos   | El administrador ha desactivado las instalaciones de skype. Póngase en contacto con su<br>administrador para obtener información acerca de cómo obtener skype en su organización. |  |  |
| B  | Herramientas y<br>complementos   | Obtenga Office en su teléfono o tableta<br>iOS   Android   Windows                                                                                                    |  |  |

Li donarem al botó de "Instalar Office" i seguirem les instruccions del programa. En aquesta pantalla també podem instal.lar el client per a Android i iOS

Si en el primer punt ens dona un error, podem provar d'accedir en aquesta url:

#### https://www.office.com/?auth=2&home=1

i validar-nos amb les nostres credencials. Un cop ens aparegui la pantalla principal de Office365, a la part superior dreta hi ha la opció de instal.lar office

| 0 | Pégina principal de Microsoft C <sup>1</sup> x     + |                                         |          |                    |
|---|------------------------------------------------------|-----------------------------------------|----------|--------------------|
| ÷ | $\rightarrow \  \  G$                                | Ĝ https://www.office.com/?auth=2&home=1 |          |                    |
|   | Office 365                                           |                                         | ∠ Buscar |                    |
| n | l.                                                   | Disease and the                         |          | Instalan Office, M |
| Ŧ |                                                      | Buenas noches                           |          | Instalar Onice v   |
|   |                                                      | Recomendados                            |          |                    |

#### Problemes en la instal·lació

Si existeix algun problema amb la instal·lació, requeriment de programari, o algun altre problema, el mateix instal·lador dóna un missatge d'error i l'enllaç a seguir per intentar solucionar-ho.

<u>Al tractar-se d'una instal·lació en ordinadors personals, la Universitat Rovira i Virgili no pot donar suport</u> <u>a la instal·lació del producte.</u> Qualsevol problemàtica trobada haurà de ser resolta mitjançant l'ajuda que Microsoft ofereix del producte.

https://support.office.com/

#### Idiomes d'Office365 Apps

Per defecte, l'idioma instal·lat és el castellà. Si desitgeu instal·lar altres idiomes, per exemple el català, heu d'anar en el següent enllaç web:

https://support.office.com/es-es/article/Paquete-accesorio-de-idioma-para-Office-2016-82ee1236-0f9a-45ee-9c72-05b026ee809f?ui=es-ES&rs=es-ES&ad=ES

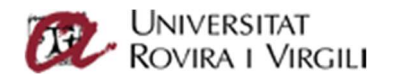

i seleccionar l'idioma que voleu baixar.

En aquesta mateixa plana web, s'explica com un cop descarregat i instal·lat el paquet, com configurar les aplicacions d'Office per que utilitzin aquest idioma, tan en els menús com en els correctors ortogràfics.

#### Activació del producte

Un cop instal·lat el producte, el primer cop que s'obri qualsevol dels aplicatius del producte (word, excel, etc...) us demanarà l'activació del producte. Haureu d'introduir el vostre codi d'usuari (<u>nif@epp.urv.cat</u>) i clau d'accés. Office365 Apps és un producte basat en subscripció. Sense una subscripció, les funcionalitats són reduïdes.

Per verificar que el programa està registrat podeu anar (des del word, excel, etc..), un cop obert el producte, a l'apartat: Fitxer -> Compte i us ha d'aparèixer una pantalla similar a aquesta:

|            | Compte                                                                                  |                                                                                                    |
|------------|-----------------------------------------------------------------------------------------|----------------------------------------------------------------------------------------------------|
|            | Informació de l'usuari                                                                  | Informació del producte                                                                                                    |
| inici      |                                                                                         | Microsoft                                                                                                    |
|            | <u>Tanca la sessió</u>                                                                  | Producte de la subscrinció                                                                                                    |
|            | <u>Canvia de compte</u>                                                                 | Microsoft 365 Apps for enterprise                                                                                                    |
| Crea       | Privacitat del compte                                                                   | Microsoft 505 Apps for enterprise                                                                                                    |
|            | Administra la configuració                                                              | Pertany a:<br>Aquest producte conté les aplicacions                                                                                                    |
|            | Fons de l'Office:                                                                       | a a a a a a a a                                                                                                    |
|            | Sense fons                                                                              | Administra el compte Canvia la llicència                                                                                                    |
| Ohan       | Tema de l'Office:                                                                       |                                                                                                    |
| Oble       | Utilitza la configuració del sistema 🗸                                                  | Actualitzacions de l'Office                                                                                                    |
|            | Serveis connectats:                                                                     | Opcions<br>d'actualització ×                                                                                                    |
|            | NO HI HA CONNEXIÓ A INTERNET<br>Connecta't a Internet per afegir o administrar serveis. | Quant a l'aplicació Word                                                                                                    |
|            | Dices - URV                                                                             | Més informació sobre el Word, suport tècnic, ID del producte i informació de copyright.           Unit a         Unit 2012 (compilació 15020 20202) for clis i executad. |
|            |                                                                                         | Canal empresarial mensual                                                                                                    |
| Comuto     | <ul> <li>OneDrive - URV</li> </ul>                                                      | Novetats                                                                                                    |
| compte     | Manada and an                                                                           | Consulteu quines actualitzacions s'han actualitzat recentment.                                                                                                    |
| Comentaris |                                                                                         | Novetats                                                                                                    |
| Opcions    |                                                                                         | ·                                                                                                    |

A la part dreta us ha d'aparèixer que és un producte de "Subscripció" i a qui pertany.

### Control del nombre de producte instal·lats

Per tal de saber quantes instal·lacions actives tenim, ens validem com en el primer apartat:

https://portal.office.com/Account

i en la pestanya "Aplicaciones y dispositives", despleguem la secció de "DISPOSITIVOS"

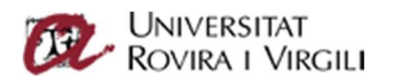

|                          | Mi cuenta                      |                                                                                                    |
|--------------------------|--------------------------------|----------------------------------------------------------------------------------------------------|
|                          | <                              | Aplicaciones y dispositivos                                                                                                    |
| ŵ                        | Mi cuenta                      |                                                                                                    |
| 8                        | Información personal           | Office 🕼 🕼 🕼 🕼 🕼 🕼 🕼 🖉 🌰                                                                                                    |
|                          | Suscripciones                  | español (España, alfabeti ♥ 64 bits ♥ Instalar Office                                                                                                    |
| Q                        | Seguridad y privacidad         | DISPOSITIVOS 🐃                                                                                                    |
| Δ                        | Permisos de la aplicación      | Skype Empresarial                                                                                                    |
| $\underline{\downarrow}$ | Aplicaciones y<br>dispositivos | El administrador ha desactivado las instalaciones de skype. Póngase en contacto con su<br>administrador para obtener información acerca de cómo obtener skype en su organización. |
| Ø                        | Herramientas y<br>complementos | Obtenga Office en su teléfono o tableta<br>iOS   Android   Windows                                                                                                    |